# ■インターネット予約貸出用パスワード及びメールアドレスの登録について■

ご登録いただくと、ご自宅のパソコンやスマートフォンから県立図書館の資料に予約をしたり、 資料の受取日のお知らせをメールで受け取ることができます。

- ・先に利用カードの登録が必要です。 注意! ・パスワードを登録できるのは、中学生以上の方です。 ・ご登録いただいたパスワードは当館では一切管理しておりません。 パスワードをお忘れになった場合は、カウンターで再発行の手続きが必要になりますので お気をつけください。
- カウンターでパスワードの申し込みをします。 1
- 2
- 初期パスワードを発行します。 山形県立図書館のホームページ(http://www.lib.pref.yamagata.jp/)にアクセスしていただき、 З ①パスワード、②メールアドレスを登録します。手順は以下のとおりです。

①トップページ左上の 「利用状況を確認(ログイン)」を クリックします。

②以下のようなログイン画面が表示されますので、 利用カードの番号、初期パスワードを入力し、 【ログイン】をクリックします。

| Myライブラリ              |   |
|----------------------|---|
| ◆ 利用状況を確認     (ログイン) | > |
| ●パスワードの変更            | ) |

パスワード変更

現パスワード ●●●●●●● 新パスワード ●●●●●● 確認パスワード ●●●●●●

| 認証                | 【利用券の番号】                                             |
|-------------------|------------------------------------------------------|
| 利用券の番号 1120375055 | 利用カードに記載されている                                        |
| パスワード             | 10桁の番号です。                                            |
| ■●●●●●●●●●        | 【パスワード】                                              |
| ログイン              | カウンターで渡されたレシートに                                      |
| しい                | 記載されている                                              |
|                   | カリンター で渡されたレシードに<br>記載されている<br>初期パスワードを入力してくださ<br>い。 |

③パスワード変更画面が表示されますので、 現パスワードと新パスワードを入力し 【更新】をクリックします。

④認証画面が表示されますので、新しいパスワードを入力し、 【ログイン】をクリックします。

| トップメニュー >             |                |            |   |  |
|-----------------------|----------------|------------|---|--|
| パスワードの変更を受付けました。新パスワー | - ドにて改めてログインして | てください。     |   |  |
|                       |                |            |   |  |
|                       |                |            |   |  |
|                       | 認証             |            |   |  |
|                       | 利用券の番号         | 1120375055 |   |  |
|                       | パスワード          | •••••      | Ŷ |  |
|                       |                |            |   |  |
|                       |                | $\Box$     |   |  |
|                       |                |            |   |  |

【現パスワード】 初期パスワードを入力してください。 【新パスワード】【確認パスワード】 任意のパスワードを入力してください。 ※パスワードは4文字から20文字の 半角英数字としてください。

ζħγ

#### ⑤Myライブラリ画面が表示されますので、 右側の利用者情報バーの右上の【設定】をクリックします。

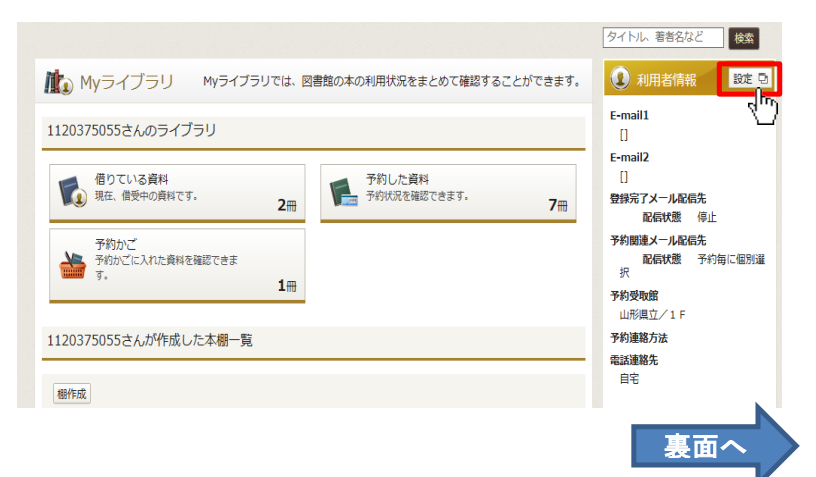

#### ⑥利用者情報変更画面が表示されますので、E-mailアドレスの入力、配信先のチェック等を行います。

| 0          | 97 Nu                    | 著者名など <b>検索</b> |
|------------|--------------------------|-----------------|
| 利用者情報変更    |                          |                 |
| 現パスワード     |                          |                 |
| 新パスワード     |                          |                 |
| 確認バスワード    |                          |                 |
| E-mail1    | 自PC ~                    |                 |
| E-mail2    | 携帯 ∨                     |                 |
| 登録完了メール配信先 | ☑ 自PC □ 携带 配偏状態 ⑧配信 ○停止  |                 |
| 予約関連メール配信先 | □ 自PC □ 携帯 配信状態 予約毎に個別選択 |                 |
| 予約受取館      | 山形県立/1 F ▼               | ア約連絡力法はアール」で    |
| 予約連絡方法     | X-1L V                   | ── 固定されています。    |
| 電話連絡先      | 自宅∨                      |                 |
|            |                          |                 |
|            | リセット キャンセル 更新            |                 |

#### ⑦予約受取館については、予約毎に変更可能ですが、よく利用する図書館を設定しておくと便利です。

| 利用者情報変更    | 受取館/上山市立<br>受取館/村山市立 |                         |  |
|------------|----------------------|-------------------------|--|
| -          | 受取館/天童市立             |                         |  |
| モパフロード     | 受取館/東根市              |                         |  |
| 340 (X) T  | 受取館/河北町立             |                         |  |
| 新パスワード     | 受取館/西川町立             |                         |  |
|            | 受取館/朝日町立             |                         |  |
| 確認パスワード    | 受取館/山辺町              |                         |  |
| C mail1    | 受取館/中山町              |                         |  |
| C-IIIdil1  | 受取館/大江町              | Il.com 目PC ✓            |  |
| E-mail2    | 受取館/大石田町             | ocomo ne in             |  |
|            | 受取館/尾花沢市             | becontenterijp transfer |  |
| 登録完了メール配信先 | 受取館/市立米沢             | 配信状態 ●配信 ○停止            |  |
|            | 受取館/長井市立             |                         |  |
| 予約関連メール配信先 | 受取館/南陽市立             | 配信状態 予約毎に個別選択           |  |
|            | 受取館/高畠町立             |                         |  |
| 予約受取館      | 受取館/川西町立             |                         |  |
|            | 受取館/白鷹町立             |                         |  |
| 予約連絡万法     | 受取館/おぐに開             |                         |  |
| 電話連絡先      | 受取館/飯豊町              |                         |  |
|            | 受取館/鶴岡市立             |                         |  |
|            | 受取館/酒田市立             |                         |  |
|            | 受取館/庄内町立             | キャンパル                   |  |
|            | 受取館/遊佐町立             | +177610 <u>£</u> #1     |  |
|            | 受取館/三川町              |                         |  |
|            | 受取館/新庄市立             |                         |  |
|            | 受取館/金山町              |                         |  |

## ⑧入力が終わりましたら、【更新】をクリックします。

| 利用者情報変更    |                           |
|------------|---------------------------|
| 現パスワード     |                           |
| 新パスワード     |                           |
| 確認パスワード    |                           |
| E-mail1    | ××××××××@gmail.com 自PC 🗸  |
| E-mail2    | ■■■■■■■@docomo.ne.jp 携帯 ∨ |
| 登録完了メール配信先 | ☑ 自PC □ 携带 配信状態 ⑧配信 ○停止   |
| 予約関連メール配信先 | ☑ 自PC □ 携帯 配信状態 予約毎に個別選択  |
| 予約受取館      | 受取館/市立米沢 ~                |
| 予約連絡方法     | X-JL V                    |
| 電話連絡先      | 携帯 ∨                      |
|            |                           |

### ⑨確認画面が表示されますので、変更内容を確認の上、【更新】をクリックします。

⑩以下の画面が表示されたら手続きは完了です。
 登録したアドレスに登録完了メールが送信されますのでご確認ください。

| 利用者情報変更 > 利用者情報変更確認 > | タイトル、著者名など検索 |
|-----------------------|--------------|
| 利用者情報変更結果             |              |
| 利用者情報変更申し込みを受付ました。    |              |

※メール受信拒否の設定を行っている場合は、「pref.yamagata.jp」ドメインからの受信を許可してください。 ※Gmailをご利用の方は、当館からのメールが迷惑フォルダに振り分けされる場合がありますので、 その際は設定を変更してください。